# **Creating opCharts HTML Widgets**

opCharts HTML widgets is a way to define templates which opCharts can render and present to the user.

- Prerequisites
- How to
  Example
- Examples
  - Simple Component
  - Wikipedia Search
  - Using Javascript
- External Server restrictions

# Prerequisites

- opCharts version >= 4.0.9
- You will need system administration privileges so you can create the required files in the /usr/local/omk directory.

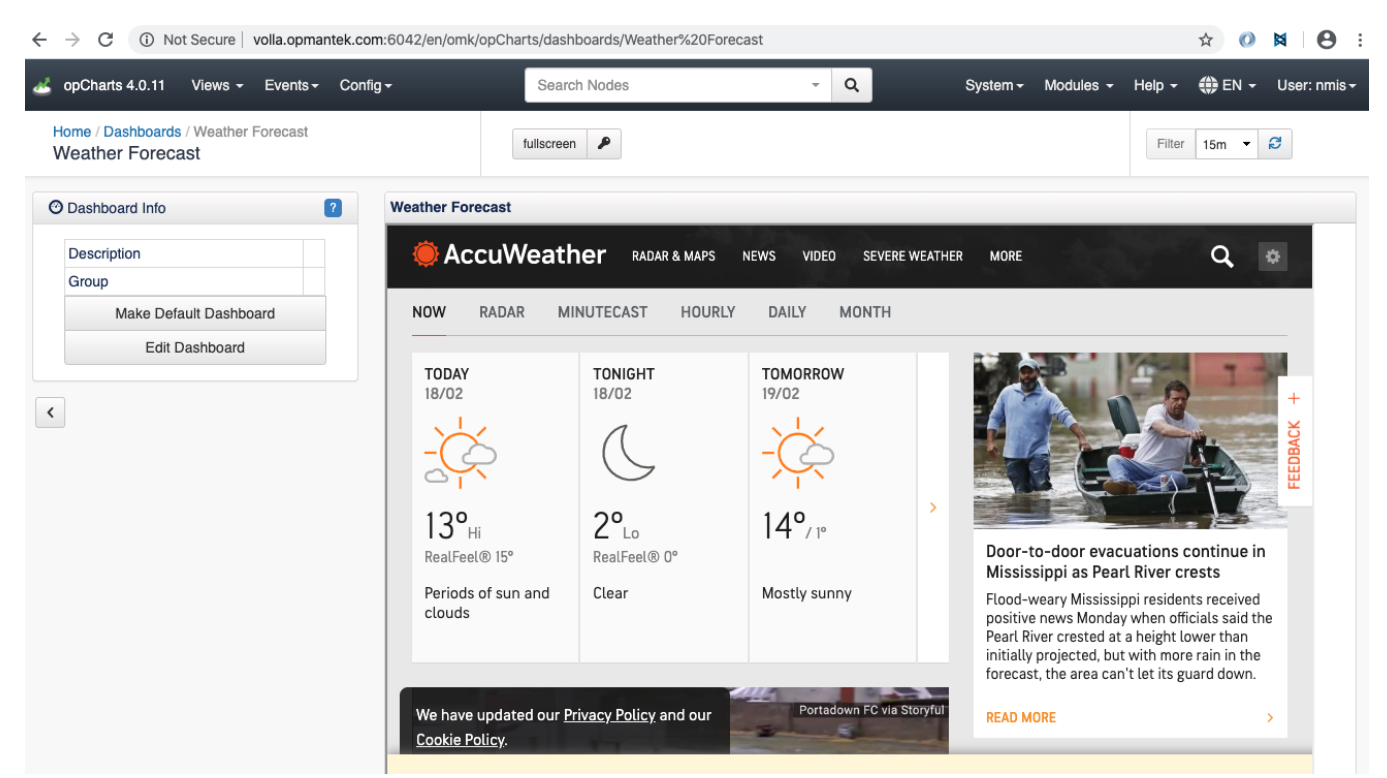

## How to

- 1. Create a new template file and have its prefix .html.ep in <omk\_dir>/templates/public/.
- Define any arbitrary HTML inside the template as you see fit, mojolicious templates are also supported, see more on rendering mojolicious templates at https://mojolicious.org/perldoc/Mojo/Template
- 3. Create an opCharts component to tell the dashboard it can render this new file. For this, create a new json file in /usr/local/omk/lib/json /opCharts/components.d/: Example: acme\_component.json

```
{
  "name": "What the component is called in the dashboards dropdown list",
  "ep_template_file": "The loccation of the template file",
  "options": {
    "titleText": "the component display name"
  },
  "type": "ep_template"
}
```

4. Restart the omkd daemon. Please note that omkd daemon should be restarted after any change.

#### Simple Component

- 1. Create <omk\_dir>/templates/public/acme\_list.html.ep
- 2. Add the html content:

```
<hl>
Hello, World!
</hl>
```

acme\_component.json

3. Create <omk\_dir>/lib/json/opCharts/components.d/acme\_component.json

```
{
   "name": "Acme Component",
   "ep_template_file": "public/acme_list",
   "options": {
        "titleText": "My Title"
    },
        "type": "ep_template"
}
```

#### 4. Restart omkd daemon:

```
sudo service omkd restart
```

## Wikipedia Search

In this example we will create a Dashboard with a Wikipedia Search.

Create <omk\_dir>/templates/public/wikipedia.html.ep
 Add the html content:

3. Create <omk\_dir>/lib/json/opCharts/components.d/wikipedia\_component.json

#### wikipedia\_component.json

```
{
  "name": "Wikipedia Component",
  "ep_template_file": "public/wikipedia",
  "options": {
    "titleText": "Wikipedia search Embebed"
  },
  "type": "ep_template"
}
```

4. Restart omkd daemon:

| console                   |  |
|---------------------------|--|
| sudo service omkd restart |  |

- Go to our Server Views/Dashboards: http://ourserver/en/omk/opCharts/dashboards and Add a New Dashboard.
   Select Data Source Type> opCharts. We will out new component, Wikipedia Component.

| opCharts 4.0.11 Views - Events - Config                                                                                                    | g - Search Node    | es - Q                                                                                                    | System - Modules - | Help 👻 🌐 EN 👻 User: nmis 🗸 |
|----------------------------------------------------------------------------------------------------|--------------------|----------------------------------------------------------------------------------------------------|--------------------|----------------------------|
| Home / Dashboards / New<br>New Dashboard                                                                                                    |                    |                                                                                                    |                    | Filter Period -            |
| E Dashboard                                                                                                    | Component Info     |                                                                                                    |                    | 8                          |
| Dashboard Columns:                                                                                                    | Data Source Type   | opCharts                                                                                                    |                    | •                          |
| 4 • Add Component                                                                                                    | opCharts_component | ✓ Select opCharts_component                                                                                                    |                    | ]                          |
| Save Cancel Save Dashboard Move the component around by selecting its header and dragsing. Relate the component by dragging the arrow on its right corner. |                    | Event History<br>Metrics And Health<br>NMS Event Log<br>Toph / Error Rates<br>Toph In Iror Rates<br>Toph Nour Discard Rates<br>Toph Out Discard Rates<br>Toph Out Util<br>Toph I topCurrEstab<br>Weather in Gold Coast, AU<br>Wikipedia Component |                    |                            |
| <                                                                                                    |                    |                                                                                                    |                    |                            |

7. We will see our new Dashboard:

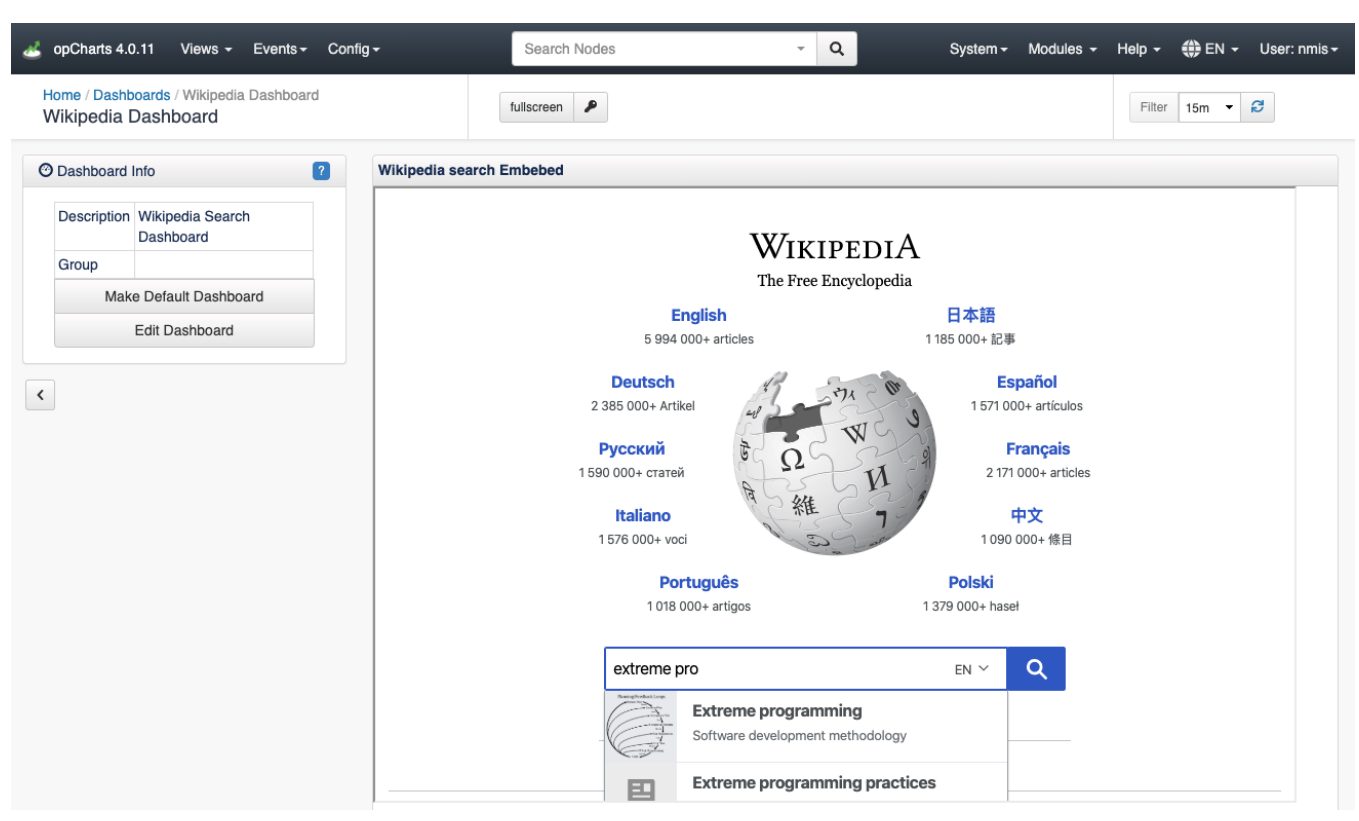

## **Using Javascript**

In this example we will create a Dashboard with a Drag and Drop Javascript functionality as an example of how Javascript can be used.

- 1. Create <omk\_dir>/templates/public/jsexample.html.ep
- 2. Add the html content:

#### jsexample.html.ep

```
%# JS
%= javascript begin
var templateHtml;
$(document).ready(function(){
       $("#sortable li").addClass("drop").bind('mousedown',function(){
               templateHtml = $("#sortable").html();
       });
       $("#sortable").sortable();
       $("#droppable").droppable({
               activeClass: 'active',
               hoverClass: 'hovered',
               accept:".drop",
               drop:function(event,ui){
                      $("#sortable").sortable('destroy').html(templateHtml);
                       $("#sortable").sortable();
                      $("#sortable li").addClass("drop").bind('mousedown',function(){
                              templateHtml = $("#sortable").html();
                       });
                      alert(ui.draggable.text());
               }
       });
});
% end
%# CSS Style
<style type="text/css">
       #sortable li{
               clear:both;
               float:left;
       margin: 10px;
       }
       #droppable {
               clear:both;
               height:100px;
               width:100px;
               background-color:#DEC9F0;
       margin: 40px;
       padding: 20px;
       ł
       #droppable.active {
               background-color:#CFC;
       }
       #droppable.hovered {
               background-color:#CCF;
       }
</style>
<span class="label label-success">Success</span>
id="two"><span class="label label-danger">Danger</span>
id="three"><span class="label label-warning">Warning</span>
id="four"><span class="label label-primary">Secondary</span>
id="five"><span class="label label-info">Info</span></pa
id="six"><span class="label label-light">Light</span>
<div id="droppable">
<center>Drop me Here</center>
</div>
```

```
3. Create <omk_dir>/lib/json/opCharts/components.d/jsexample_component.json
```

```
jsexample_component.json
```

```
{
   "name": "Javascript Example Component",
   "ep_template_file": "public/jsexample",
   "options": {
    "titleText": "Javascript Example"
   },
   "type": "ep_template"
}
```

**4.** Restart omkd daemon:

| console                   |  |
|---------------------------|--|
| sudo service omkd restart |  |

- 5. Go to our Server Views/Dashboards: http://ourserver/en/omk/opCharts/dashboards and Add a New Dashboard.
- 6. Select Data Source Type> opCharts. We will select our new component, Javascript Example.
- 7. We will see our new Dashboard:

| a opCharts 4.0.11 Views - Events - Config                                 | Search Nodes - Q                                  |
|---------------------------------------------------------------------------|---------------------------------------------------|
| Home / Dashboards / Javascript Dashboard<br>Javascript Dashboard          | fullscreen                                        |
| Dashboard Info                                                            | Playing with Javascript                           |
| Description       Group       Make Default Dashboard       Edit Dashboard | Success<br>Danger<br>Warning<br>Secondary<br>Info |
|                                                                           | Drop me<br>Here                                   |

## **External Server restrictions**

It is not possible to embedded some webpages in an iFrame due to the CSP. The Content Security Policy is a http header from the original server that prevents to load a webpage from an external domain - Or even the same.

It is possible to identify wether the page has this header visiting the external webpage and looking for the existence of the content-security-policy header:

| ← → C i â duckduckgo.com                                                                                                    | x 🕐 🕅           |
|----------------------------------------------------------------------------------------------------|-----------------|
| Durkburke                                                                                                    | ą               |
|                                                                                                    |                 |
| ٩                                                                                                    |                 |
|                                                                                                    |                 |
| Privacy, simplified.<br>Add privacy protection to your browser. Search                                                                                                    |                 |
| privately, block trackers, secure connections,<br>and more — all for free.                                                                                                    |                 |
| Add DuckDuckEis to Dreme                                                                                                    |                 |
| Trusted by millions worldwide                                                                                                    |                 |
| ● ◎   ♥ Q,   Preserve log   Disable cache   Online V   ★ ±                                                                                                    |                 |
| Terr         C 100 mlastra AII, John Jo Lodi 100 mlastra (PAN LEG) no savete Udb         Little         Control         Control <thcontrol< th=""></thcontrol<> | 5000 ms 5500 ms |
| Name × Headers Preview Response Timing                                                                                                    |                 |
| cache-control: no-cache                                                                                                    |                 |
| content-security-policy: default-src https://blob:/data:/unsafe-inline//unsafe-eval/; frame-ancestars/                                                                                                    | self            |

Trying to embed this webpage as an iframe, the result will be something like the following:

| d opCharts 4.0.11 Views - Events - Config                                                                                                    | g <del>-</del>         | Search Nodes            | - C                      | System -                    | Modules - Help | - 🌐 EN - User: nmis -      |
|----------------------------------------------------------------------------------------------------|------------------------|-------------------------|--------------------------|-----------------------------|----------------|----------------------------|
| Home / Dashboards / DuckDuckDashboard<br>DuckDuckDashboard                                                                                                    | fu                     | Illscreen 👂             |                          |                             | Fit            | ter 15m 🔻 🔁                |
| ⑦ Dashboard Info                                                                                                    | DuckDuckGo Embeb       | ed                      |                          |                             |                |                            |
| Description                                                                                                    |                        |                         |                          |                             |                |                            |
| Group                                                                                                    |                        |                         |                          |                             |                |                            |
| Make Default Dashboard                                                                                                    |                        |                         |                          |                             |                |                            |
| Edit Dashboard                                                                                                    |                        |                         |                          |                             |                |                            |
| Image: Sources Network                                                                                                    | Performance Memory     | Application Security    | Audits Backbone          |                             |                | <b>●</b> 1▲3   : ×         |
| ▶ S top ▼ O Filter                                                                                                    |                        | Default levels <b>v</b> |                          |                             |                | 1 hidden 🗱                 |
| <pre>migrateWarn @ jquery_migrate=3.0.0.js:65<br/>bind @ jquery_migrate=3.0.0.js:420<br/>init @ jquery_atip=3.0.3.js:2733<br/>OVERLAY @ jquery_atip=3.0.3.js:2834<br/>(anonymous) @ jquery_atip=3.0.3.js:2836<br/>(anonymous) @ jquery_atip=3.0.3.js:28<br/>(anonymous) @ jquery_atip=3.0.3.js:28</pre> |                        |                         |                          |                             |                |                            |
| © Refused to display 'https://duckduckgo.com/' in a                                                                                                    | frame because an ances | tor violates the follow | ing Content Security Pol | licy directive: "frame-ance | stors 'self'". | <u>about:blank:1</u>       |
| ▲ ▶JQMIGRATE: jQuery.fn.delegate() is deprecated                                                                                                    |                        |                         |                          |                             |                | jquery-migrate-3.0.0.js:63 |

jquery-migrate-3.0.0.js:65

♥ console.trace migrateWarn @ jquery-migrate-3.0.0.js:65